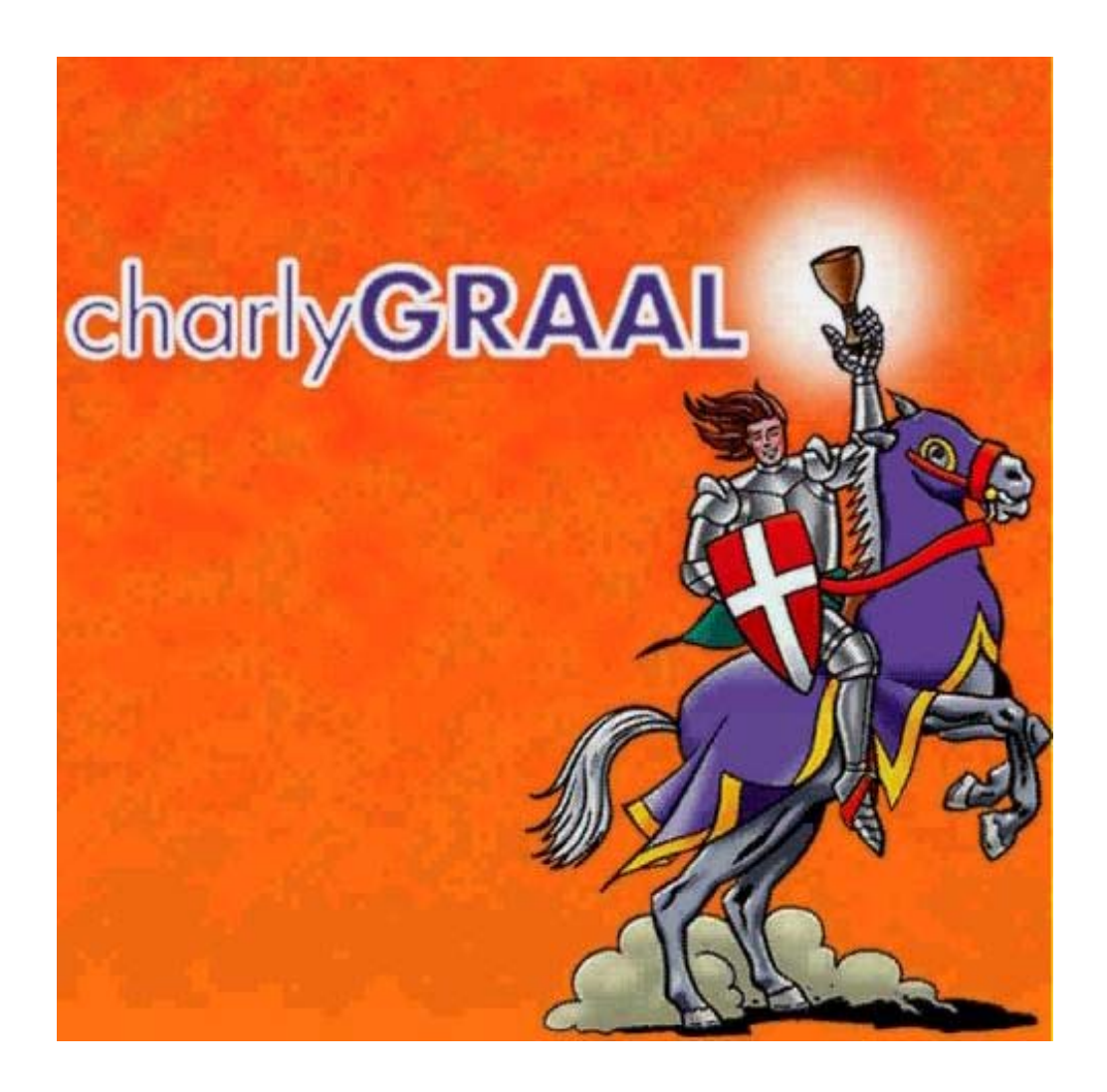

2

# Module de FAO

Document réalisé par

Stéphane COIFFIER - Collège "Les Fontainettes" - 60650 Saint Aubin en Bray

# Dans le module de CAO

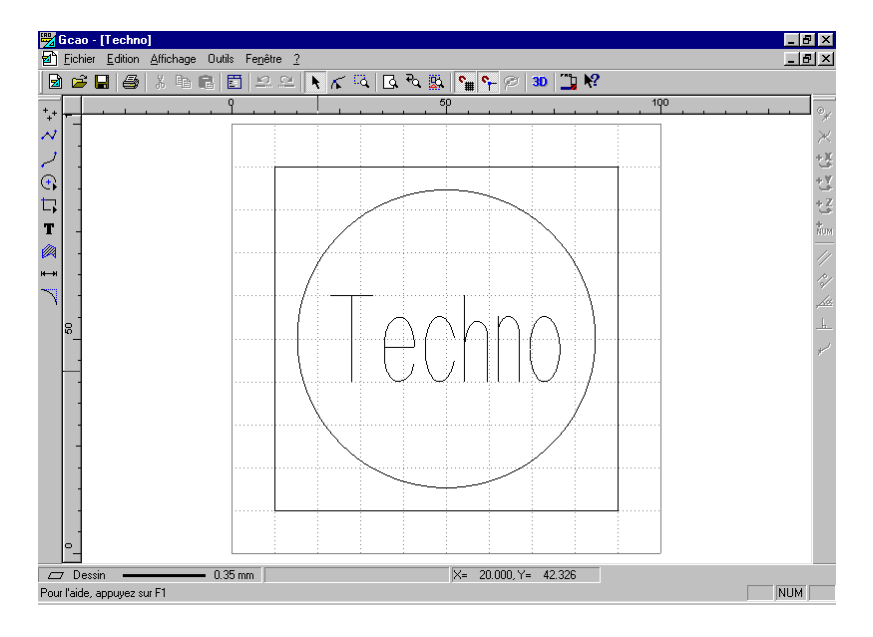

- Cliquer (bouton gauche) sur l'icône 🗳 , le module FAO se charge.

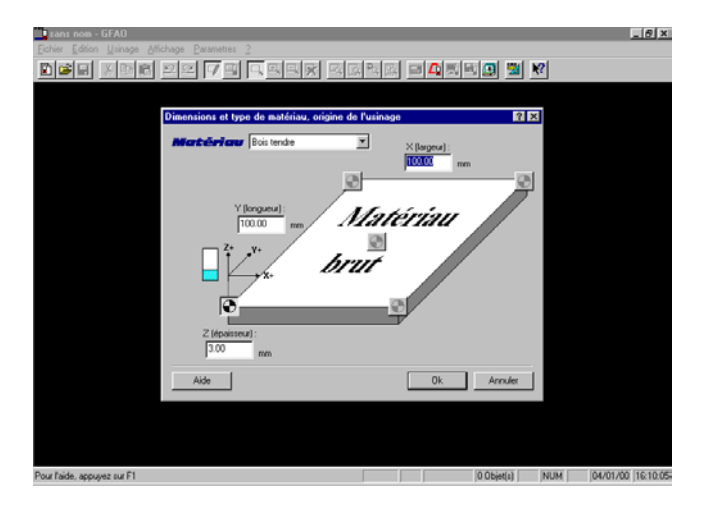

- Sélectionner le matériau
- Vérifier la valeur de X, la valeur de Y et la valeur de Z

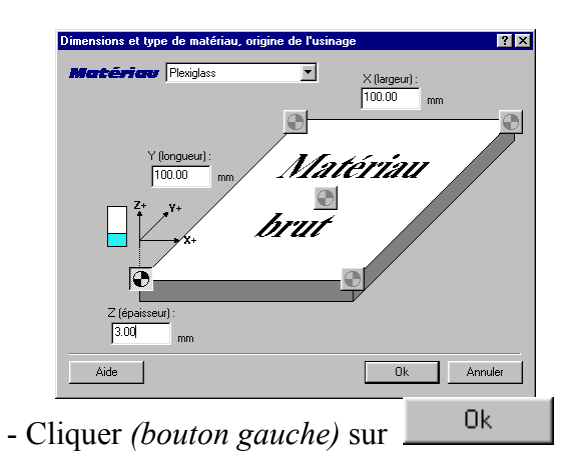

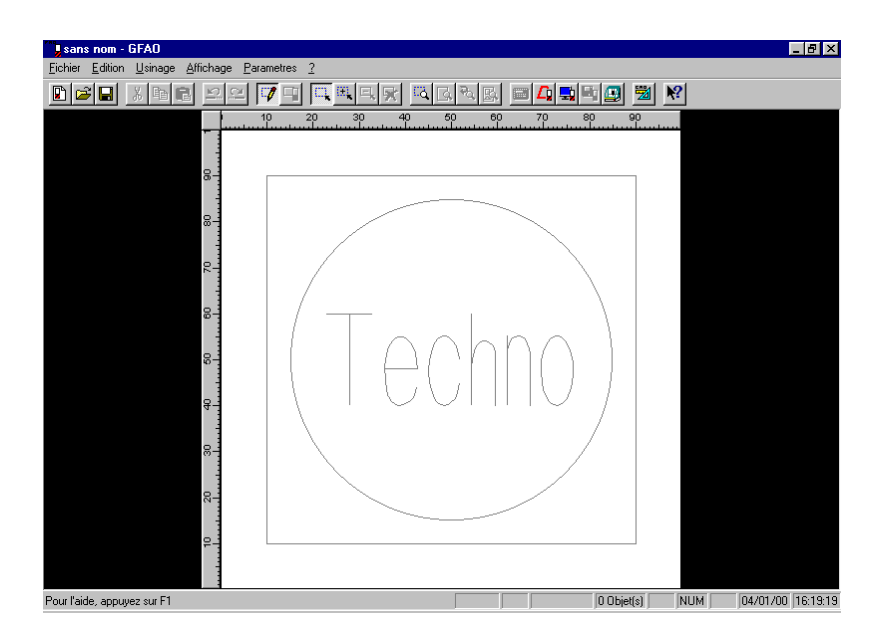

- Sélectionner avec la souris un ou des éléments qui seront usinés à la même profondeur, dans notre exemple : le texte Techno et le cercle

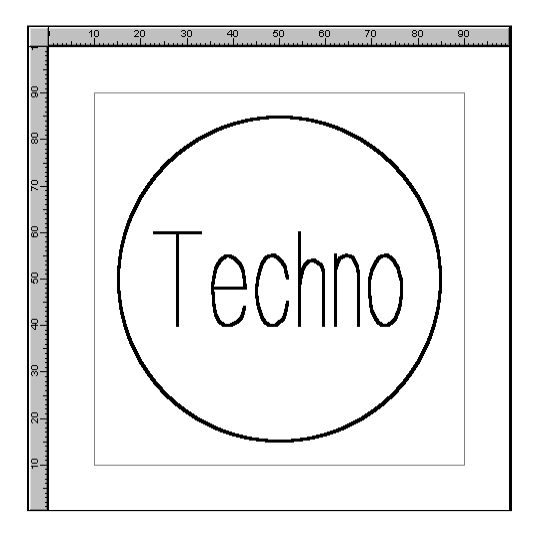

- Cliquer (bouton droit)
- Cliquer (bouton gauche) sur

Décrire l'usinage...

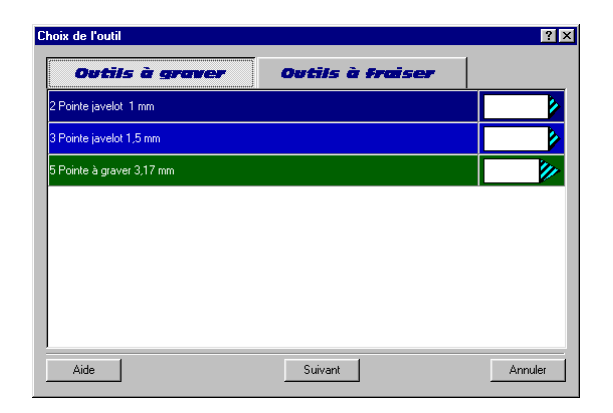

- Cliquer (bouton gauche) sur l'onglet Outils à fraiser

| Choix de l'outil             |                  | ? ×     |
|------------------------------|------------------|---------|
| Outils à graver              | Outils à fraiser |         |
| 12 Fraise diamantaire 1 mm   |                  |         |
| 14 Fraise 2 tailles D=2mm    |                  |         |
| 15 fraise 2 tailles D=3.17mm |                  |         |
| 17 Fraise 2 tailles D=6mm    |                  |         |
| 18 fraise boule D=6mm        |                  |         |
| 20 Fraise à surfacer D=10mm  |                  |         |
|                              |                  |         |
|                              |                  |         |
| Aide                         | Suivant          | Annuler |

#### Sélectionner l'outil qui sera utilisé

- Cliquer (bouton gauche) sur

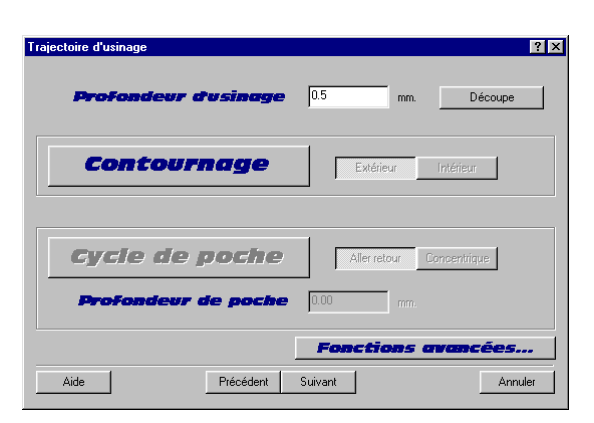

Suivant

Suivant

#### Indiquer la profondeur d'usinage

- Cliquer (bouton gauche) sur

| Paramètres d'usinage                                                                |         | ? ×      |  |  |  |
|-------------------------------------------------------------------------------------|---------|----------|--|--|--|
| En fonctions de vos choix,<br>l'expert d'usinage vous propose les valeurs suivantes |         |          |  |  |  |
| Vitesse de broche                                                                   | 24000 💌 | Tr / min |  |  |  |
| Vitesse d'avance                                                                    | 25.00   | mm/s     |  |  |  |
| Vitesse de descente                                                                 | 10.00   | mm/s     |  |  |  |
| Profondeur de passe maximum                                                         | 1.00    | mm       |  |  |  |
| Aide Précédent Terminer                                                             |         | Annuler  |  |  |  |

- Cliquer *(bouton gauche)* sur
- Terminer
- Effectuer de même pour le rectangle

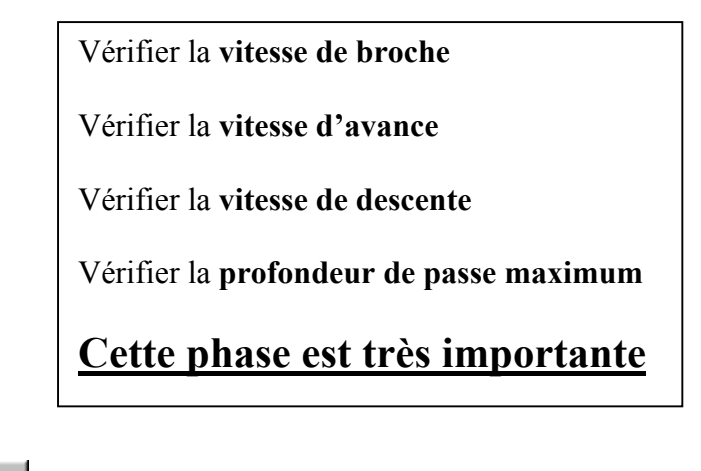

## **Enregistrer le travail**

Cliquer *(bouton gauche)* sur l'icône **I**, ou sur **Fichier** puis **Enregistrer sous** ...

| Enregistre     | er sous                 |   |         | ? ×                 |
|----------------|-------------------------|---|---------|---------------------|
| Da <u>n</u> s: | 🔁 Graal                 | - | <u></u> | <b>*</b>            |
|                |                         |   |         |                     |
| Pilote         |                         |   |         |                     |
|                |                         |   |         |                     |
|                |                         |   |         |                     |
|                |                         |   |         |                     |
| No <u>m</u> :  |                         |   |         | <u>E</u> nregistrer |
| <u>Type</u> :  | Fichiers Graal FAO(*.FA | ) | •       | Annuler             |
|                |                         |   |         |                     |

Enregistrer Donner un nom au fichier puis cliquer (bouton gauche) sur

<u>Remarque</u> : le fichier aura une extension .FAO

### Effectuer la simulation

Cliquer (bouton gauche) sur l'icône

, ou sur Usinage puis Simuler

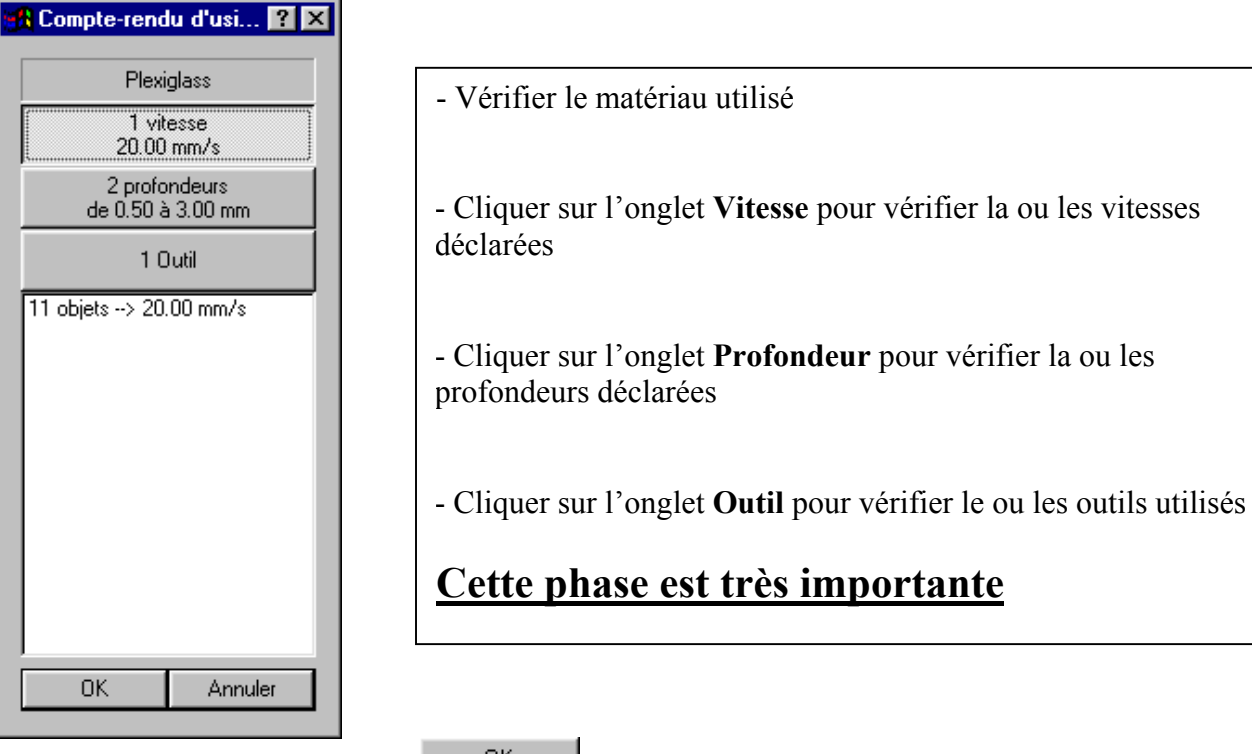

Cliquer *(bouton gauche)* sur

OK.

#### L'écran suivant apparaît

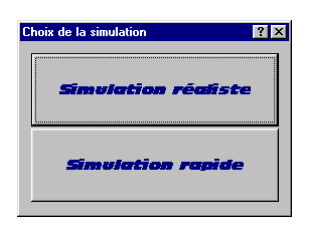

- Cliquer (bouton gauche) sur

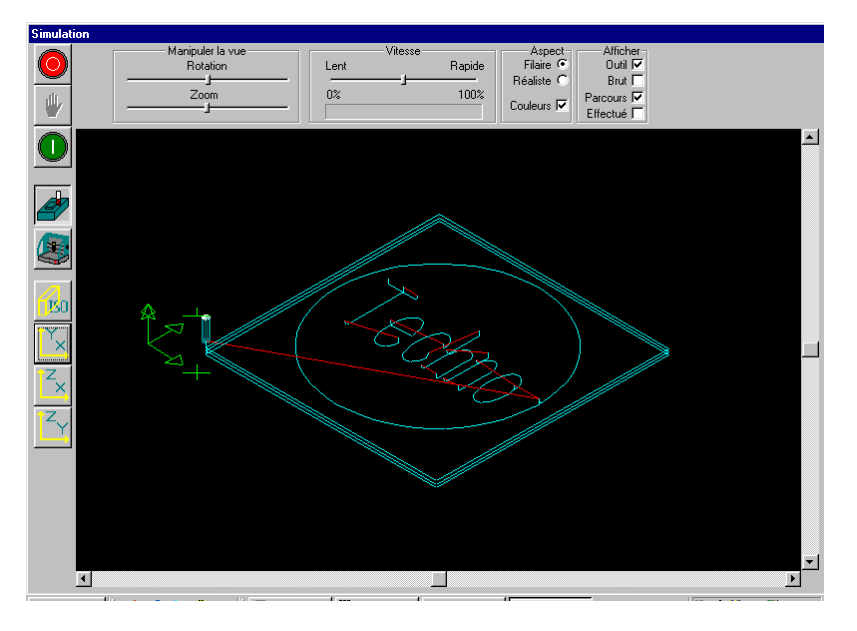

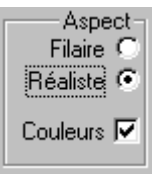

Dans l'écran ci-dessus, sélectionner Aspect Réaliste

- Cliquer (bouton gauche) sur

pour démarrer la simulation

La simulation s'effectue

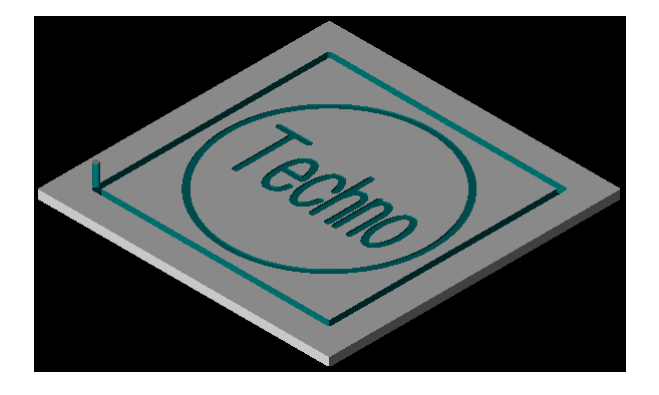

- Cliquer (bouton gauche) sur

 $\bigcirc$ 

pour quitter la simulation

Si la simulation semble convenable, il faut générer un fichier d'usinage qui pourra être utilisé sur l'ordinateur relié à la machine Charlyrobot.

- Cliquer *(bouton gauche)* sur

ou sur Fichier puis Générer le fichier d'usinage...

| 💦 Compte-rend                      | lu d'usi ? 🗙 |  |  |  |
|------------------------------------|--------------|--|--|--|
| Plexi                              | glass        |  |  |  |
| 1 vit<br>20.00                     | esse<br>mm/s |  |  |  |
| 2 profondeurs<br>de 0.50 à 3.00 mm |              |  |  |  |
| 1 Outil                            |              |  |  |  |
| 11 objets> 20.00 mm/s              |              |  |  |  |
| OK                                 | Annuler      |  |  |  |

- Cliquer (bouton gauche) sur

| Enregistrer    | sous                |         | ? ×                 |
|----------------|---------------------|---------|---------------------|
| Da <u>n</u> s: | 🔁 Fao               | 🗖 🖻 💆   |                     |
| 🗋 Magasi       | ns                  |         |                     |
| 🛄 Materia      | u                   |         |                     |
|                |                     |         |                     |
|                |                     |         |                     |
|                |                     |         |                     |
|                |                     |         |                     |
| No <u>m</u> :  |                     |         | <u>E</u> nregistrer |
| Type:          | Fichier PCB (* PCB) | <b></b> | Annuler             |
| 2,000          |                     |         |                     |

- Donner un nom au fichier puis cliquer (bouton gauche) sur

<u>Remarque</u> : le fichier aura une extension .PCB

- Cliquer (bouton gauche) sur Fichier puis Quitter pour sortir du logiciel.

0K

Enregistrer